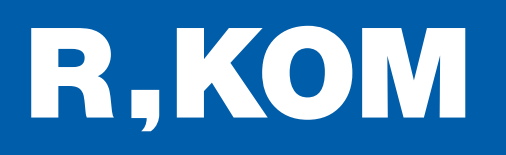

# Kurzanleitung

So konfigurieren Sie Ihren eigenen FRITZ!Box WLAN-Router neu.

FÜR FTTH-ANSCHLÜSSE

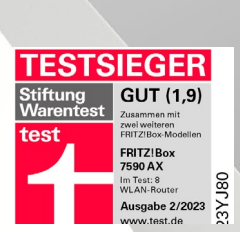

# Wichtige Hinweise:

Diese Anleitung gilt nur für Kunden, die ihren eigenen Router für den Anschluss verwenden. Kunden mit einem von der R-KOM gestellten Router müssen diese Neukonfiguration nicht vornehmen.

FRITZIBOX

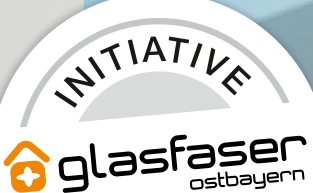

-UKUNF

## 1

2

### Benutzeroberfläche der FRITZ!Box aufrufen

Die Benutzeroberfläche können Sie entweder über http://fritz.box oder die IP-Adresse der FRITZ!Box (in den Werkseinstellungen http://192.168.178.1) aufrufen.

Außerdem ist die FRITZ!Box immer über die Notfall-IP **http://169.254.1.1** erreichbar.

Kennwort: siehe Aufkleber auf der Rückseite der Box (sofern nicht vom Benutzer geändert)

| FRITZ!Box 7590 Einfache Einrichtung mit h                  | ttp://fritz.box |                                     |
|------------------------------------------------------------|-----------------|-------------------------------------|
| WLAN-Funknetz (SSID)<br>FRITZ!Box 7590 WW                  |                 | FRITZ!Box-Kennwort<br>afbecd1234    |
| WLAN-Netzwerkschlüssel (WPA2)<br>3779   8981   1562   8981 | 1234            | Netzteile: 311POW134 •<br>311POW165 |
| Serien-Nummer<br>H515.123.45.678.901                       | X               | Artikel-Nummer:<br>2000 2784        |
| CWMP-Account 00040E-123456789012                           | CE              | AVM GmbH,<br>10547 Berlin           |

Weiterführende Infos auf der Herstellerseite unter https://avm.de/service/wissensdatenbank/dok/FRITZ-Box-7590/1\_Benutzeroberflache-der-FRITZ-Box-aufrufen

Firmware-Version prüfen und Update ausführen

Wechseln Sie dazu zum Menüpunkt "System" und klicken Sie auf der Unterseite "Update" auf den Button "Neues FRITZ!OS suchen".

Sofern ein neues FRITZ!OS zur Verfügung steht, klicken Sie auf "Update starten" und folgen Sie den weiteren Anweisungen des Update-Assistenten.

| Eptr7                                                                                                    | FRITZ!Box 7530 AX                                                                                                    | FRITZ!NAS            | MyFRITZ!                                    | ः                   |  |
|----------------------------------------------------------------------------------------------------|----------------------------------------------------------------------------------------------------|----------------------|---------------------------------------------|---------------------|--|
|                                                                                                    | System > Update                                                                                                    |                      |                                             | ?                   |  |
| A                                                                                                    | FRITZ!OS-Version         Auto-Update         FRITZ!OS-Datei                                                                                                    |                      |                                             |                     |  |
| C Übersicht C Ütersicht C Internet C Telefonie C Heimnetz C WLAN C Smart Home C Diagnose C System C Ereignisse       | FRITZIOS ist das Betriebssystem der FRITZIBox. Auf Ihrer FRITZIBox ist aktuell die folgende FRITZIOS-Version installiert:         FRITZIOS:       07.31         Illier können Sie prüfen, ob eine neue FRITZIOS-Version für Ihre FRITZIBox verfügbar ist und ein Online-Update durchführen. Line neue FRITZIOS-Versi wichtige Sicherheitsupdates und neue FRITZIOS version für Ihre FRITZIBox verfügbar ist und ein Online-Update durchführen. Line neue FRITZIOS-Versi wichtige Sicherheitsupdates und neue FRITZIOS version in der FRITZIBox verfügbar ist und ein Online-Update durchführen. Line neue FRITZIOS-Versi Wir empfehlen Ihnen, das FRITZIOS regelmäßig zu aktualisieren, um die FRITZIBox-Nutzung sicher und zuverlässig zu halten.         Über eine neu verfügbare FRITZIOS-Version können Sie sich per Push Service Mail benachrichtigen lassen. | on enthält Verbesser | ungen und Fehlerbehebunger<br>Neues FRITZIO | n sowie<br>S suchen |  |
| Energiemonitor<br>Push Service<br>FRITZIBox-Benutzer<br>Tasten und LEDs<br>Region und Sprache<br>Sicherung<br>Update |                                                                                                    |                      |                                             |                     |  |

Weiterführende Infos auf der Herstellerseite unter https://avm.de/service/downloads/online-update

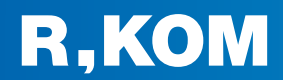

### Sicherung der aktuellen Einstellungen

Als nächster Schritt ist ein Zurücksetzen der FRITZ!Box auf Werkseinstellungen erforderlich.

Um Ihre bisher getätigten individuellen Einstellungen nicht zu verlieren, speichern Sie diese im Menüpunkt "**Sicherung**", indem Sie auf den Button "**Sichern**" klicken. Sie können davor auch ein eigenes Kennwort für die zu erstellende Sicherungsdatei vergeben.

| Entry?                                                                                                    | FRITZ!Box 7530 AX                                                                                                    | FRITZ!NAS MyFRITZ!                                       | 1                    |
|----------------------------------------------------------------------------------------------------|----------------------------------------------------------------------------------------------------|----------------------------------------------------------|----------------------|
| the second                                                                                                    | System > Sicherung                                                                                                    |                                                          | ?                    |
| <ul> <li>Übersicht</li> <li>Internet</li> <li>Telefonie</li> <li>Heimnetz</li> <li>WLAN</li> <li>Smart Home</li> <li>Diagnose</li> <li>System</li> <li>Ereignisse</li> <li>Energiemonitor</li> <li>Push Service</li> <li>FRITZIBox-Benutzer</li> <li>Tasten und LEDs</li> <li>Region und Sprache</li> <li>Sicherung</li> <li>Update</li> <li>Assistenten</li> </ul> | Stdem       Worderherstellen       Neustat       Werkseinstellungen         Image: State in State in State i | en. In ein anderes FRITZIBox Modell können Sie aus der D | atei nur ausgewählte |
|                                                                                                    |                                                                                                    |                                                          |                      |

Folgen Sie anschließend den Anweisungen den Sicherungs-Assistenten.

Weiterführende Infos auf der Herstellerseite unter https://avm.de/service/wissensdatenbank/dok/FRITZ-Box-7590/4 Einstellungen-sichern-und-in-derselben-FRITZ-Box-wiederherstellen

### **4** Zurücksetzen auf Werkseinstellungen

Wechseln Sie nun auf der selben Seite zum Reiter "Werkseinstellungen" und Starten Sie das Zurücksetzen, indem Sie auf den Button "Werkseinstellungen laden" klicken.

| Eptr7                                           | FRITZ!Box 7530 AX                                                                                                    | FRITZ!NAS            | MyFRITZ!                      |          |
|-------------------------------------------------|----------------------------------------------------------------------------------------------------|----------------------|-------------------------------|----------|
| CIRCI A.                                        | System > Sicherung                                                                                                    |                      |                               | ?        |
| 0                                               | Sichern Wiederherstellen Neustart Werkseinstellungen                                                                                                    |                      |                               |          |
| <ul> <li>Obersicht</li> <li>Internet</li> </ul> | Sie können hier die FRITZ!Box auf die Werkseinstellungen zurücksetzen.                                                                                                    |                      |                               |          |
| 📞 Telefonie                                     | Achtung:                                                                                                    |                      |                               |          |
| 🗗 Heimnetz                                      | Alle Einstellungen, die Sie in der FRITZIBox vorgenommen haben, werden dabei gelöscht. Deshalb empfehlen wir, vor dem Zurücksetzen eine Sicherungs                                                             | datei zu erstellen.  |                               |          |
| WLAN                                            | <ul> <li>Wenn Sie einen individuellen WLAN-Netzwerkschlüssel oder eine individuelle IP-Konfiguration benutzen, müssen Sie die Netzwerkeinstellungen Ihrer Ne<br/>die FRITZIBox zugreifen zu können.</li> </ul> | tzwerkgeräte anpasse | n, um nach dem Zurücksetzen w | eder auf |
| Smart Home                                      |                                                                                                    |                      |                               |          |
| 🚱 Diagnose                                      |                                                                                                    |                      |                               |          |
| (i) System ^                                    |                                                                                                    |                      |                               |          |
| Erelgnisse                                      |                                                                                                    |                      | Werkseinstellungen            | laden    |
| Energiemonitor                                  |                                                                                                    |                      |                               |          |
| Push Service                                    |                                                                                                    |                      |                               |          |
| FRITZ!Box-Benutzer                              |                                                                                                    |                      |                               |          |
| Tasten und LEDs                                 |                                                                                                    |                      |                               |          |
| Region und Sprache                              |                                                                                                    |                      |                               |          |
| Sicherung                                       |                                                                                                    |                      |                               |          |
| Update                                          |                                                                                                    |                      |                               |          |
| 🚮 Assistenten                                   |                                                                                                    |                      |                               |          |
|                                                 |                                                                                                    |                      |                               |          |
|                                                 |                                                                                                    |                      |                               |          |
| Weiterführend                                   | le Infos auf der Herstellerseite unter                                                                                                    |                      |                               |          |
| https://avm.de                                  | /service/wissensdatenbank/dok/FRITZ-Box-7590/3 Werkseinstellungen-der-FRI                                                                                                    | TZ-Box-lad           | en                            |          |

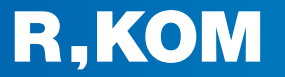

### Einrichtungs-Assistenten abbrechen

Über den sich nun öffnenden Einrichtungs-Assistenten können leider **nicht alle notwendigen Einstellungen richtig konfiguriert werden**, weshalb es notwendig ist, diesen Vorgang **abzubrechen**, indem Sie auf das **FRITZ!**-Symbol links oben klicken. Im sich öffnenden Pop-Up wählen Sie **"Assistent beenden**".

| FRITZ! | FRITZ!Box 7530                 | Myfritzi Fritzinas : |
|--------|--------------------------------|----------------------|
|        | Willkommen bei Ihrer FRITZIBox |                      |

### Internetzugang konfigurieren

5

6

r

Nehmen Sie nun im Menüpunkt "Internet" folgende Einstellungen vor und bestätigen Sie mit "Übernehmen":

|                                   | FRITZ!Box 7530                                                                                             | AX                                                             |                                                           | FRITZ!NA:                                   | S MyFRITZ!                             |  |
|-----------------------------------|----------------------------------------------------------------------------------------------------|----------------------------------------------------------------|-----------------------------------------------------------|---------------------------------------------|----------------------------------------|--|
| FRITZ                             | Internet > Zugangsdaton                                                                                    |                                                                |                                                           |                                             | 0                                      |  |
|                                   |                                                                                                    |                                                                |                                                           |                                             |                                        |  |
| 🝙 Übersicht                       | Internetzugang                                                                                             | o LISP AVM-Diens                                               | re DN2-Server                                             |                                             |                                        |  |
| Internet                          | Auf dieser Seite können Sie die Daten Ihres Internetzugangs einrichten und den Zugang bei Bedarf anpassen. |                                                                |                                                           |                                             |                                        |  |
| Online-Monitor                    | Internetanbieter                                                                                           |                                                                |                                                           |                                             |                                        |  |
| Zugangsdaten                      | Wählen Sie Ihren Internetanbiet                                                                            | er aus.                                                        |                                                           |                                             |                                        |  |
| Filter                            | Internetanbieter                                                                                           | weitere Internetanbieter                                       |                                                           |                                             |                                        |  |
| Freigaben                         | Namo                                                                                                    | anderer Internetanbleter                                       |                                                           |                                             |                                        |  |
| MvERITZI-Konto                    | Nume                                                                                                    |                                                                |                                                           |                                             |                                        |  |
| DSI-Informationen                 | Anschluss                                                                                                  |                                                                |                                                           |                                             |                                        |  |
| Tolofonio                         | Geben Sie an, wie der Internetzu                                                                           | igang hergestellt werden soll.                                 |                                                           |                                             |                                        |  |
|                                   | O Anschluss an einen DSL-                                                                                  | Anschluss                                                      |                                                           |                                             |                                        |  |
|                                   | Wählen Sie diesen Zugar                                                                                    | ng, wenn die FRITZ!Box mit dem DSL-P                           | abel mit Ihrem DSL-Anschluss verbunden ist. Das in de     | er FRITZ!Box integrierte DSL-Modem wi       | rd für die Internetverbindung genutzt. |  |
|                                   | O Anschluss an ein Kabeln<br>Wählen Sie diesen Zugar                                                       | nodem (Kabelanschluss)<br>ng wenn die ERITZIBox über "LAN 1" a | n ein Kabelmodem, das die Internetverbindung herste       | illt angeschlossen werden soll              |                                        |  |
| Smart Home                        | <ul> <li>Anschluss an externes M</li> </ul>                                                                | odem oder Router                                               | n en rabenioaem, das die menieterbindung neiste           | ang angesentossen merden som                |                                        |  |
| 🗠 Diagnose                        | Wählen Sie diesen Zugar                                                                                    | ng, wenn die FRITZ!Box über "LAN 1" a                          | n ein bereits vorhandenes externes Modem oder einen       | n Router angeschlossen ist.                 |                                        |  |
| ( ) System                        | Balla a                                                                                                    |                                                                |                                                           |                                             |                                        |  |
| Massistenten                      | Betriebsart<br>Geben Sie an ob die FRITZIBox d                                                             | ie Internetverbindung selbst aufbaut od                        | er eine vorbandene Internetverbindung mithenutzt          |                                             |                                        |  |
|                                   | Internetverbindung selbs                                                                                   | t aufbauen                                                     | er eine vorhandene metrietverbindung mitbendize           |                                             |                                        |  |
|                                   | Die FRITZ!Box stellt einen                                                                                 | eigenen IP-Adressbereich zur Verfügung                         | . Die Firewall bleibt dabei aktiviert.                    |                                             |                                        |  |
| Ansicht: Standard Inhalt Handbuch | O Vorhandene Internetverb                                                                                  | indung mitbenutzen (WLAN Mesh / IP-C                           | ient-Modus)                                               | and debug deelah deal had dee ee deee Deera | and and a state of the second          |  |
| Newsletter avm.de                 | auch eine FRITZ!Box mit V                                                                                  | VLAN Mesh-Funktion, kann die vorlieger                         | de FRITZ!Box Teil des WLAN Mesh werden.                   | viru uabel deaktiviert, ist del andele Rout | ei, dei das neimietz adispannt,        |  |
|                                   | Zugangsdaten                                                                                               |                                                                |                                                           |                                             |                                        |  |
|                                   | Werden Zugangsdaten benötigt                                                                               | ?                                                              |                                                           |                                             |                                        |  |
|                                   | O Ja                                                                                                    |                                                                |                                                           |                                             |                                        |  |
|                                   | Nein                                                                                                    |                                                                |                                                           |                                             |                                        |  |
|                                   |                                                                                                    |                                                                |                                                           |                                             |                                        |  |
|                                   | Verbindungseinstellungen                                                                                   |                                                                |                                                           |                                             |                                        |  |
|                                   | Die Verbindungseinstellungen                                                                               | i sind bereits auf die am häufigsten ve                        | rwendeten Werte eingestellt. Bei Bedarf können Sie di     | iese Werte verändern.                       |                                        |  |
|                                   | VI AN Einstellungen                                                                                        | anderna                                                        |                                                           |                                             |                                        |  |
|                                   | Bitte beachten Sie, dass n                                                                                 | ur in seltenen Fällen die Verwendung                           | einer VLAN-ID erforderlich ist. Die benötigte ID erhalter | n Sie von Ihrem Internetanbieter.           |                                        |  |
|                                   | VLAN für den Inter                                                                                         | netzugang verwenden                                            |                                                           |                                             |                                        |  |
|                                   | VLAN-ID                                                                                                    | 7                                                              |                                                           |                                             |                                        |  |
|                                   | PBit                                                                                                    | o                                                              |                                                           |                                             |                                        |  |
|                                   | DSL-ATM-Einstellungen                                                                                      |                                                                |                                                           |                                             |                                        |  |
|                                   | VPI                                                                                                    | 1                                                              |                                                           |                                             |                                        |  |
|                                   | VCI                                                                                                    | 32                                                             |                                                           |                                             |                                        |  |
|                                   | Kapselung                                                                                                  |                                                                |                                                           |                                             |                                        |  |
|                                   | <ul> <li>Bridged (Route</li> </ul>                                                                         | ed Bridge Encapsulation)                                       |                                                           |                                             |                                        |  |
|                                   | IP-Adresse                                                                                                 | automatisch über DHCP beziehen                                 | _                                                         |                                             |                                        |  |
|                                   | DHCP-Hosti                                                                                                 | name fritz.box                                                 |                                                           |                                             |                                        |  |
|                                   | Routed IP LLC                                                                                              | NLPID (ISO)                                                    |                                                           |                                             |                                        |  |
|                                   | Routed IP LLC:                                                                                             | Snap                                                           |                                                           |                                             |                                        |  |
|                                   | Routed IP Raw                                                                                              |                                                                |                                                           |                                             |                                        |  |
|                                   | . IP-Adresse                                                                                               |                                                                |                                                           |                                             |                                        |  |
|                                   | Subnetzmaske                                                                                               |                                                                |                                                           |                                             |                                        |  |
|                                   | Standard-Gatew                                                                                             | /ay                                                            |                                                           |                                             |                                        |  |
|                                   | Primärer DNS-S                                                                                             | erver                                                          |                                                           |                                             |                                        |  |
|                                   | Sekundärer DNS                                                                                             | s                                                              |                                                           |                                             |                                        |  |
|                                   | Server                                                                                                    |                                                                |                                                           |                                             |                                        |  |
|                                   | PPPoE-Passthrough                                                                                          |                                                                |                                                           |                                             |                                        |  |
|                                   | Aktivieren Sie diese Option<br>Achtung:                                                                    | nur dann, wenn Sie eine zusätzliche e                          | igene Internetverbindung für ein Netzwerkgerät im Heir    | mnetz benötigen.                            |                                        |  |
|                                   | Es entstehen zusätzliche K                                                                                 | osten für die Internetverbindungen, di                         | e von angeschlossenen Netzwerkgeräten selbst aufgeba      | aut werden.                                 |                                        |  |
|                                   | Angeschlossene Netzw                                                                                       | rerkgeräte dürfen zusätzlich ihre eigen                        | e Internetverbindung aufbauen (nicht empfohlen)           |                                             |                                        |  |
|                                   |                                                                                                    |                                                                |                                                           |                                             |                                        |  |
|                                   | 🗹 Internetzugang nach d                                                                                    | em "Übernehmen" prüfen                                         |                                                           |                                             |                                        |  |
|                                   |                                                                                                    |                                                                |                                                           |                                             | Übernehmen Abbrechen                   |  |

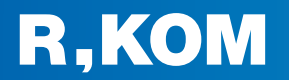

Bestätigen Sie das sich öffnende Pop-Up mit "Ok".

| Entry)         | FRITZ!Box 7530 AX        | Auf fritz.box wird Folgendes angezeigt:                                                                                           | FRITZ!NAS MyFRITZ! |
|----------------|--------------------------|----------------------------------------------------------------------------------------------------|--------------------|
| CRUIS.         | Internet > Zugangsdaten  | In dieser Betriebsart steht die Funktion "LAN-Gastzugang" nicht zur<br>Verfügung. Zur Zeit aktive Gastzugänge werden deaktiviert. | (?                 |
| Übersicht      | Internetzugang IPv6 LISP | Ok Abbrechen                                                                                                    |                    |
| 💮 Internet 🛛 🔿 |                          |                                                                                                    |                    |

### Telefonie konfigurieren

Wechseln Sie nun zum Menüpunkt "**Telefonie**" und nehmen im Bereich "Eigene Telefonnummer" folgende Anschlusseinstellungen vor, um Ihre Rufnummer erneut zu registrieren:

|                            | FRITZ!Box 7530 AX FRITZ!NA                                                                                                    | S MyFRITZ!                                                                                                    |
|----------------------------|----------------------------------------------------------------------------------------------------|----------------------------------------------------------------------------------------------------|
| CKITT.                     | Telefonie > Eigene Rufnummern                                                                                                    | (?)                                                                                                    |
|                            | Rufnummern Anschlusseinstellungen Sprachübertragung                                                                                                    |                                                                                                    |
| Übersicht                  | Hier können Sie spezielle Telefonieeinstellungen vornehmen.                                                                                                    |                                                                                                    |
| Internet                   |                                                                                                    |                                                                                                    |
| Annufa                     | Standortangaben                                                                                                    |                                                                                                    |
| Anrufbeantworter           | Land Deutschland 🕶                                                                                                    |                                                                                                    |
| Telefonbuch                |                                                                                                    |                                                                                                    |
| Weckruf                    |                                                                                                    |                                                                                                    |
| Fax                        | Ortsvorwahl 0 941                                                                                                    |                                                                                                    |
| Rufbehandlung              |                                                                                                    |                                                                                                    |
| Telefoniegeräte            | Ersatzverbindung                                                                                                    |                                                                                                    |
| Eigene Rufnummern          | Ersatzverbindung verwenden<br>Wenn die Anwahl über einen Internettelefonie-Anbieter scheitert, wird der Gesprächsaufbau automatisch über andere Rufnummern versucht.                                                                                                    |                                                                                                    |
| DECT                       | Hinweis:                                                                                                    |                                                                                                    |
| 🖵 Heimnetz                 | Sie telefonieren dann zum Tarif des jeweiligen Anbieters.                                                                                                    |                                                                                                    |
| WLAN                       | Ausgehende Rufnummer                                                                                                    |                                                                                                    |
| 🙆 Smart Home               | Telefoniegeräte, für die keine ausgehende Rufnummer festgelegt wurde, verwenden folgende Rufnummer bei ausgehenden Rufen.                                                                                                    |                                                                                                    |
| 🔍 Diagnose                 | Eigene Rufnummer 094128092098                                                                                                    |                                                                                                    |
| () System                  |                                                                                                    |                                                                                                    |
| Rechtliches Tipps & Tricks | Sicherheit                                                                                                    |                                                                                                    |
| Newsletter avm.de          | Nutzung von Internettelefonie aus dem Heimnetz unterbinden                                                                                                    |                                                                                                    |
|                            | IP Teletone und Anwendungen dürfen aus dem Heimnetz keine ein und ausgehenden Teletonate führen. Diese Option aktiviert in der FRITZIBox einen Filte<br>zum Schutz vor Schadsoftware. An der FRITZIBox eingerichtete Telefoniegeräte sind weiterhin uneingeschränkt nutzbar.                                                                                                    | r für ausgehende SIP Pakete insbesondere                                                                       |
|                            | Anzahl der ausgehenden Anrufe ins Ausland begrenzen<br>Bei aktivierter Option "inzahl der Anrufe ins Ausland begrenzen" überprüft die FRITZ/Box dauerhaft die Anzahl ausgehender Rufe ins Ausland. Bei untypisch<br>erzeugt die FRITZIBez zunächst eine Mittellung, mit der auf die untypisch hohe Nutzung hingewiesen wird. Hält die untypisch hohe Nutzung länger an, richt<br>für ausgehende Rufe ins Ausland ein. Eine automatisch erstellte Rufsperre kann jederzeit unter Telefonie > Rufbehandlung > Rufsperren wieder gelöscht we | hoher Nutzung von Auslandsrufnummern<br>et die FRITZ!Box automatisch eine Rufsperre<br>rden.                   |
|                            | Wartemusik                                                                                                    |                                                                                                    |
|                            | Lucas Index                                                                                                    |                                                                                                    |
|                            | Ansage andern<br>Wird ain Gesnräch nehalten (z. B. baim Makeln), wird die Wartemusik wiedernensban falls der Telefonieanhieter keine einene Wartemusik abenielt                                                                                                    |                                                                                                    |
|                            | אוויס כוח סבוף שניו אביי שניו איני אוויס שני אוויס שני איני איני שני איני איני איני איני א                                                                                                    |                                                                                                    |
|                            | Telefonieverbindung                                                                                                    |                                                                                                    |
|                            | Wenn Ihr Internetanbieter für die Telefonieverbindung eine zusätzliche Internetverbindung vorsieht, tragen Sie bitte hier die entsprechenden Angaben ein. Ändern<br>Telefonieverbindung nur dann, wenn dies ausdrücklich von Ihrem Internetanbieter vorgegeben wird.                                                                                                    | Sie vorkonfigurierte Einstellungen für die                                                                     |
|                            | Einstellungen ändern 🔺                                                                                                    |                                                                                                    |
|                            | Hinweis:                                                                                                    | Intel de la contrata de la contrata de la contrata de la contrata de la contrata de la contrata de la contrata |
|                            | Ruindimmern für die internettelefone und deren Anmeldedaten geben sie nicht auf dieser seite ein. Die Könliguration der Ruindimmern können sie im bereich<br>Rufnummern" vornehmen.                                                                                                    | Telefonie > Eigene Ruthummern >                                                                                |
|                            | Faxübertragung auch mit T.38 Wenn Ihr Telefoniaenhinter der Verfahren T28 unterstittet autst EPITZIBer dieses Verfahren als Ontion für den Emofang und das Sonden von Exven                                                                                                    |                                                                                                    |
|                            | Portweiterleitung des Internet-Routers für Telefonie aktiv halten                                                                                                    |                                                                                                    |
|                            | Diese Option kann dann erforderlich werden, wenn der Internet-Router ankommende Telefonate nicht mehr an FRITZIBox weiterleitet. FRITZIBox hält die P<br>Telefonie aktiv.                                                                                                    | ortweiterleitungen des Internet-Routers für                                                                    |
|                            | Portweiterleitung aktiv<br>halten alle                                                                                                    |                                                                                                    |
|                            | Verbindungseinstellungen für DSL/WAN 🔺                                                                                                    |                                                                                                    |
|                            | VLAN für Internettelefonie wird benötigt<br>Bitte beachten Sie, dass nur in seltenen Fällen die Verwendung einer VLAN-ID erforderlich ist. Diese erhalten Sie von Ihrem Internettelefonieanbieter:                                                                                                    |                                                                                                    |
|                            | Für Internettelefonie eine separate Verbindung nutzen (PVC)                                                                                                    |                                                                                                    |
|                            | Die erforderlichen Angaben für die separate Telefonieverbindung erhalten Sie von Ihrem Internetanbieter.<br>Geben Sie die Werte für die ATM-Einstellungen ein.                                                                                                    | Übernehmen Abbrechen                                                                                           |
|                            |                                                                                                    |                                                                                                    |

### Hinweis:

Damit sich Ihre Rufnummer automatisch nach Klick auf "**Übernehmen**" registriert, ist es entscheidend, dass die beiden Häkchen "VLAN für Internettelefonie wird benötigt" und "Für Internettelefonie eine separate Verbindung nutzen (PVC)" **deaktiviert** sind.

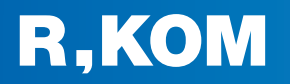

Sollte eine automatische Registrierung Ihrer Rufnummer(n) fehlgeschlagen sein, können Sie diese auch wie folgt manuell hinzufügen:

| Entry)                                          | FRITZ!Box 7530 AX                                  |                              |                                  | FRITZ!NAS    | MyFRITZ!               | :     |
|-------------------------------------------------|----------------------------------------------------|------------------------------|----------------------------------|--------------|------------------------|-------|
| CITATION.                                       | Telefonie > Eigene Rufnummern                      |                              |                                  |              |                        | ?     |
| 0.11.11                                         | Rufnummern Anschlusseinstellungen                  |                              |                                  |              |                        |       |
| <ul> <li>Obersicht</li> <li>Internet</li> </ul> | Auf dieser Seite können Sie Ihre eigenen Rufnummer | n einrichten und bearbeiten. |                                  |              |                        |       |
| 📞 Telefonie 🛛 🔿                                 | Status Rufnummer 🗘                                 | Anschluss 🗘                  | Anbieter 🗘                       | Vorauswahl 🗘 |                        |       |
| Anrufe                                          |                                                    | Es si                        | nd keine Rufnummern eingerichtet |              |                        |       |
| Anrufbeantworter                                |                                                    |                              |                                  |              |                        |       |
| Telefonbuch                                     |                                                    |                              |                                  |              |                        |       |
| Weckruf                                         |                                                    |                              |                                  |              |                        |       |
| Fax                                             |                                                    |                              |                                  |              |                        |       |
| Rufbehandlung                                   |                                                    |                              |                                  | Li I         | iste drucken Neue Rufn | ummer |
| Telefoniegeräte                                 |                                                    |                              |                                  |              |                        |       |
| Eigene Rufnummern                               |                                                    |                              |                                  |              |                        |       |
| DECT                                            |                                                    |                              |                                  |              |                        |       |

|          | FRITZ!Box 7530 AX FRITZ!                                                                                                    |
|----------|----------------------------------------------------------------------------------------------------|
| CIRCLES. | Rufnummer eintragen                                                                                                    |
|          | Wählen Sie Ihren Telefonie-Anbieter aus und tragen Sie die Rufnummer und die Ihnen mitgeteilten Anmeldedaten ein. Anmeldedaten Telefonie-Anbieter Anderer Anbieter                                                                                                    |
|          | Rufnummer für die<br>Anmeldung*     Interne Rufnummer in der<br>FRITZIBox**       09419999999     9999999       Weitere Bufnummer                                                                                                    |
|          | *Rufnummer für die Anmeldung<br>Geben Sie in dieser Spatie bitte die Rufnummer für die Anmeldung ein. Diese Rufnummer haben Sie von Ihrem Anbieter bekommen. Sie kann je nach Anbieter unterschiedlich benannt sein. Bitte geben Sie<br>die Rufnummer genau so ein, wie vom Anbieter vorgegeben, einschließlich eventuell enthaltener Sonderzeichen.<br>**Interne Rufnummer in der FRITzIBox<br>Geben Sie nun bitte Ihre Rufnummer ohne Ortsvorwahl und ohne Sonderzeichen ein.<br>Weitere Rufnummer<br>Ober "Weitere Rufnummer" können Sie hier weitere Rufnummern anlegen, wenn diese dieselben Zugangsdaten (Benutzername und Kennwort) wie die erste Rufnummer haben. Rufnummern mit                                                                                                    |
|          | Zugangsdaten         Benutzername       09419999999         Authentifizierungsname       Geben Sie hier Ihre Zugangsdaten         Kennwort       Kennwort         Registrar       volp.r-kom.net / nonat.volp.r-kom.net                                                                                                    |
|          | Proxy-server Tragen Sie Ihre Ortsvorwahl ein: Ortsvorwahl 0941 Weitere Einstellungen                                                                                                    |
|          | Weitere Einstellungen zur Rufnummer         DTMF-Übertragung       Automatisch         ✓       Ortsvorwahl für ausgehende Gespräche einfügen                                                                                                    |
|          | Weitere Einstellungen zur Verbindung         Rufnummer für die Anmeldung verwenden         Image: State of the state of the state |
|          | Falls Ihr Internetanbieter die separate Internettelefonie Verbindung für eigene Rufnummern reserviert, aktivieren Sie diese Option, wenn es sich um eine Rufnummer eines anderen Anbieters handelt.         Internettelefonie-Anbieter       Nur via IPv4         v       v         kontaktieren über       Transportprotokoll                                                                                                    |
|          | Der Anbieter unterstützt verschlüsselte Telefonie über SRTP nach RFC 3211 und RFC 4568. Media Protocol RTP/AVP V Weiter Abbrechen                                                                                                    |

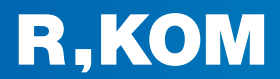

Bestätigen Sie nun die eingegebenen Anmeldedaten im Assistenten mit Klick auf "Weiter".

Im nächsten Schritt werden die Anmeldedaten in die FRITZ!Box gespeichert. Anschließend wird geprüft, ob die Einrichtung erfolgreich abgeschlossen wurde und über die eingerichtete Rufnummer nun telefoniert werden kann.

| FRITZ! | FRITZ!Box 7530 AX                                                                                           |                                                          | FRITZ!NAS             | MyFRITZ!                        | :     |
|--------|----------------------------------------------------------------------------------------------------|----------------------------------------------------------|-----------------------|---------------------------------|-------|
|        | Rufnummern speichern                                                                                        |                                                          |                       |                                 |       |
|        | Folgende Anmeldedaten haben Sie für die neue Internetrufnummer eingegeben:                                  |                                                          |                       |                                 |       |
|        | Anbieter                                                                                                    | Anderer Anbieter                                         |                       |                                 |       |
|        | Rufnummer für die Anmeldung                                                                                 | 09419999999                                              |                       |                                 |       |
|        | Benutzername                                                                                                | 09419999999                                              |                       |                                 |       |
|        | Registrar                                                                                                   | voip.r-kom.net / nonat.voip.r-kom.net                    |                       |                                 |       |
|        | Im nächsten Schritt werden die Anmeldedaten in die FRITZ!Box gespeichert. Anschließend wird<br>werden kann. | geprüft, ob die Einrichtung erfolgreich abgeschlossen wu | ırde und über die ein | gerichtete Rufnummer nun telefo | niert |
|        | Einrichtung der Rufnummer nach dem "Übernehmen" pr üfen                                                     |                                                          |                       |                                 |       |
|        |                                                                                                    |                                                          |                       |                                 |       |
|        |                                                                                                    |                                                          |                       |                                 |       |
|        |                                                                                                    |                                                          | Zurück                | Weiter Abbrech                  | en    |
|        |                                                                                                    |                                                          |                       |                                 |       |
|        |                                                                                                    |                                                          |                       |                                 |       |

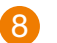

# Fertig!

Die Neukonfiguration wurde nun erfolgreich abgeschlossen.

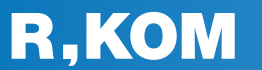

**R-KOM GmbH** Kastenmaierstr. 1 93055 Regensburg

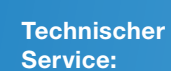

### 0941 6985-540

8 – 16 Uhr

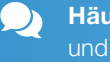

Häufige Fragen und **Downloads** finden Sie unter:

www.r-kom.de/faq

**Tipps, Tricks und** 1 Neuigkeiten auf:

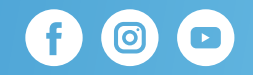